# Manual Usuario Declaración de Cupos SIGE

Sistema de Admisión Escolar

# Introducción

El presente documento tiene como finalidad apoyar a sostenedores sujetos al proceso de admisión, de la información que deben reportar los establecimientos al Ministerio

# Paso a Paso

- I. Ficha Establecimiento
- 1. Ingrese a SIGE con sus credenciales

| Colorno de Collar | Sistema Información General de<br>Estudiantes (SIGE)                                                                               |
|-------------------|----------------------------------------------------------------------------------------------------|
| Autenticación     |                                                                                                    |
|                   | Ingrese Usuario y Clave de Acceso<br>RBD/Rut Sost<br>Clave<br>Perfil Establecimiento Subv. ▼<br>Ingresar<br>¿Olvido su contraseña? |

2. <u>Se desplegará la siguiente pantalla, pinche la opción Cerrar.</u>

|                                      |                                                                 | Sister<br>Estud                                                                  | na Infor<br>iantes (                                  | mación (<br>SIGE)                                          | Gene                                 | ral de                                                                                            |                                                                                                    |                           |
|--------------------------------------|-----------------------------------------------------------------|----------------------------------------------------------------------------------|-------------------------------------------------------|------------------------------------------------------------|--------------------------------------|---------------------------------------------------------------------------------------------------|----------------------------------------------------------------------------------------------------|---------------------------|
| Coblern                              | o de Chile                                                      |                                                                                  |                                                       |                                                            |                                      |                                                                                                   | 🔊 Pá                                                                                                    | gina de manu              |
| Inicio D                             | atos Generales                                                  | Adm. Matrícula                                                                   | Admisión                                              | Asistencia                                                 | CRA                                  | Reportes y Archivos                                                                               |                                                                                                    | Consultas                 |
| Bienvenid                            | a                                                               |                                                                                  |                                                       |                                                            |                                      |                                                                                                   |                                                                                                    |                           |
| Bienv                                | enido al S                                                      | IGE.                                                                             |                                                       |                                                            |                                      |                                                                                                   |                                                                                                    |                           |
| Sres. (as.                           | Sostenedores(a                                                  | s) y Directores(as)                                                              | de Establec                                           | imientos.                                                  |                                      |                                                                                                   |                                                                                                    |                           |
| A partir de<br>asistenci<br>programa | el <b>05 de Febrero<br/>a y Matrícula 20</b><br>s de apoyo.     | de 2018 el SIGE<br>17. Adicionalment                                             | estará enfoc<br>te proveerá i                         | ado en el Pro<br>nformación p                              | iceso di<br>ara ent                  | e Distribución de Textos<br>regar diferentes servici                                              | : Escolares. Además se encuentra disponible los módulos o<br>os a su establecimiento como alimentación escolar, becas                                                                                               | le registro de<br>y otros |
| Descuent                             | o Ley 20.630, r                                                 | ebaja de impues                                                                  | tos por gas                                           | tos en educa                                               | ación.                               |                                                                                                   |                                                                                                    |                           |
| las instruc                          | ciones que se de                                                | ben seguir para co                                                               | mpletar esta                                          | tarea se enc                                               | uentrar                              | n en el instructivo <u>Descu</u>                                                                  | uento Ley 20.630                                                                                                    |                           |
| Para mayo<br>matricula,              | r información pu<br>asistencia y otro                           | ede dirigirse a la s<br>s procesos relacior                                      | ección de <u>mi</u><br>nados que se                   | anuales, y car<br>realizan en S                            | nal de <u>y</u><br>Sige              | <u>YouTube</u> donde encontra                                                                     | irá apoyo en manuales y tutoriales relacionados con inforr                                                                                                    | nación de                 |
|                                      |                                                                 |                                                                                  |                                                       |                                                            |                                      |                                                                                                   |                                                                                                    |                           |
|                                      | Noticias Important                                              | ies                                                                              |                                                       |                                                            | 0101                                 | n attalanda da nda atta                                                                           |                                                                                                    | ×                         |
| Minister                             | Noticias Es                                                     | tablecimiento                                                                    |                                                       |                                                            | - 5101                               | E - MINISTERIO DE EDUCACIO                                                                        | n                                                                                                    | 9.03.                     |
|                                      | En el contestablezca un<br>contraparte el                       | texto de la imple<br>a contraparte de<br>stablecida velará                       | ementación<br>l proceso de<br>por la coor             | del nuevo :<br>e admisión e<br>dinación con                | sistem<br>scolar,<br>la Sec          | a de admisión a nive<br>, el cual será el conta<br>cretaría Regional Minis                        | el nacional el 2018, se solicita que cada establecim<br>cto del establecimiento con el Ministerio de Educació<br>sterial                                                                                            | iento<br>n. La            |
|                                      | Para registrar                                                  | lo ingrese <u>aqui</u> .                                                         |                                                       |                                                            |                                      |                                                                                                   |                                                                                                    |                           |
|                                      | Saludos Cordi                                                   | ales.                                                                            |                                                       |                                                            |                                      |                                                                                                   |                                                                                                    |                           |
|                                      |                                                                 |                                                                                  |                                                       |                                                            |                                      |                                                                                                   |                                                                                                    |                           |
|                                      | RECTIFIC                                                        | ACIÓN DE NOT                                                                     | AS 4º MED                                             | 0105, 2º NI                                                | VEL O                                | 3° NIVEL ADULTOS                                                                                  | 5 TP (PROMOCIÓN 2017)                                                                                                    |                           |
|                                      | Estimado(a) (<br>días 26 y 27<br>nivel adultos<br>vean afectado | Director(a), le sol<br>de diciembre,<br>o 3ºnivel Adultos<br>os los resultados o | licitamos qu<br>en caso de<br>s TP 2017<br>de Ranking | ue esté dispo<br>reportarse<br>de su establ<br>de Notas, N | onible<br>alguna<br>ecimie<br>EM y u | el encargado(a) SIGE<br>situación de rectifica<br>nto. Esto permitirá q<br>ibicación de percentil | u otra persona que usted defina para ser contactad<br>ción de notas que afecte la promoción de 4º medio<br>ue se subsane oportunamente tal situación, y que r<br>para las carreras de pedagogía de sus estudiantes. | o los<br>5, 2º<br>io se   |
|                                      | Esperamos co                                                    | ntar con su colab                                                                | oración.                                              |                                                            |                                      |                                                                                                   |                                                                                                    |                           |
|                                      | Saludos Cordi                                                   | ales.                                                                            |                                                       |                                                            |                                      |                                                                                                   |                                                                                                    |                           |
|                                      | Atentamente,<br>Ministerio de E                                 | ducación                                                                         |                                                       |                                                            |                                      |                                                                                                   |                                                                                                    |                           |
|                                      |                                                                 |                                                                                  |                                                       |                                                            |                                      |                                                                                                   | C                                                                                                    | errar                     |

3. Aparecerá la siguiente pantalla, donde deberá seleccionar la opción "Datos Generales"

| Column de Dila                                                                        | Sistema Información General de<br>Estudiantes (SIGE) |                                     |                                 |                         |                                       |                                          |                                         |                                                 |                                             |     |  |
|---------------------------------------------------------------------------------------|------------------------------------------------------|-------------------------------------|---------------------------------|-------------------------|---------------------------------------|------------------------------------------|-----------------------------------------|-------------------------------------------------|---------------------------------------------|-----|--|
|                                                                                       |                                                      |                                     |                                 |                         |                                       |                                          |                                         |                                                 | 🔊 Página de manual                          | les |  |
| Inicio Datos Generales                                                                | Adm. Matrícula                                       | Admisión                            | Asistencia                      | CRA                     | Textos 2018                           | Ajuste Textos                            | Textos 2018 api                         | Ajuste Textos api                               | Reportes y Archivos                         |     |  |
| Bienvenida                                                                            |                                                      |                                     |                                 |                         |                                       | ·                                        |                                         |                                                 | Consultas 🙎                                 | 5   |  |
|                                                                                       |                                                      |                                     |                                 |                         |                                       |                                          |                                         |                                                 |                                             |     |  |
| Bienvenido al SI                                                                      | IGE.                                                 |                                     |                                 |                         |                                       |                                          |                                         |                                                 |                                             |     |  |
| Sres. (as.) Sostenedores(as                                                           | s) y Directores(as)                                  | de Establec                         | imientos.                       |                         |                                       |                                          |                                         |                                                 |                                             |     |  |
| A partir del <b>05 de Febrero</b><br>asistencia y Matrícula 20<br>programas de apoyo. | de 2018 el SIGE<br>17. Adicionalment                 | estará enfoc<br>e proveerá i        | ado en el Pro<br>nformación p   | oceso de<br>ara ent     | e Distribución de<br>regar diferentes | e Textos Escolare<br>s servicios a su e: | s. Además se encu<br>stablecimiento com | entra disponible los r<br>o alimentación escola | nódulos de registro de<br>ar, becas y otros |     |  |
| Descuento Ley 20.630, rebaja de impuestos por gastos en educación.                    |                                                      |                                     |                                 |                         |                                       |                                          |                                         |                                                 |                                             |     |  |
| las instrucciones que se del                                                          | oen seguir para co                                   | mpletar esta                        | tarea se enc                    | uentrar                 | n en el instructiv                    | /0 Descuento Ley                         | 20.630                                  |                                                 |                                             |     |  |
| Para mayor información pue<br>matricula, asistencia y otros                           | ede dirigirse a la se<br>s procesos relacion         | ección de <u>ma</u><br>iados que se | anuales, y car<br>realizan en S | nal de <u>y</u><br>Sige | ′ <u>ouTube</u> donde e               | encontrará apoyo                         | en manuales y tuto                      | oriales relacionados (                          | con información de                          |     |  |

- 4. Al seleccionar la opción Datos Generales deberá completar los siguientes nuevos campos en "Información Establecimiento":
  - a. Género. Declarar el género del establecimiento <u>es prerrequisito para la declaración de</u> <u>cupos totales 2019.</u>
  - b. Georreferenciación: latitud y longitud. Se usarán estos datos para mostrar el establecimiento en el mapa del buscador del sistema de admisión.
    Para indicar la latitud y longitud podrá visualizar el manual *"Cómo obtener la georreferenciación"*. Para confirmar que los datos están correctos, presione el mapa, y se abrirá Google maps con la ubicación registrada.

| Coldinario da Colla                                             | Sistema Informa<br>Estudiantes (SIG                                          | ción General de<br>E)         |                      |                           |                          |                    |
|-----------------------------------------------------------------|------------------------------------------------------------------------------|-------------------------------|----------------------|---------------------------|--------------------------|--------------------|
|                                                                 |                                                                              |                               |                      |                           | Y                        | Página de manuales |
| Inicio Datos Generales                                          | Adm. Matrícula Admisión Asis                                                 | stencia CRA Textos 2018       | api Ajuste Tex       | tos api Reportes y        | Archivos                 | Consultas 🥵        |
| Información Establecimient                                      | o Edición Ficha Establecimiento                                              | Adm. Tipos de Enseñanza       | Adm. Cursos          | Idoneidad Docente         | Asistentes Educación     | Subcontratos       |
| Información del Esta                                            | blecimiento.                                                                 |                               |                      |                           |                          |                    |
| Es muy importante que <b>ver</b><br>beneficios como textos esco | i <b>fique su comuna, dirección, tel</b> e<br>lares, coordinar las entregas. | éfonos y correo electrónic    | D. Estos antecede    | ntes nos permite cont     | actarnos con Ud. y en el | caso de recibir    |
| Antes de continuar el proces<br>Datos Establecimiento           | o de asistencia del mes correspond                                           | diente asegúrese de que los s | iguientes datos d    | e su establecimiento s    | e encuentren actualizado | os.                |
| Los datos con asterisco (*                                      | ) son obligatorios.                                                          |                               |                      |                           |                          |                    |
| Nombre :                                                        | ESCUELA SIGE PRUEBA                                                          |                               |                      |                           |                          |                    |
| N° Res. RECOFI/ N°<br>Docto. Traspaso:*                         | 98765432                                                                     | Fe                            | cha Resolución:*     |                           | 19/03/2018               |                    |
| Región:*                                                        | DE MAGALLANES Y DE LA ANTÁR                                                  | TICA CHILENA 🔻 Co             | muna:*               |                           | PUNTA AREN               | AS V               |
| Dirección Calle:*                                               | QAQAQA                                                                       | N                             | imero:*              |                           | 9999                     |                    |
| Código Postal: (opcional)                                       | para conocer su                                                              | código postal visite Correos  | de Chile             |                           |                          |                    |
| Fono:*                                                          | 32 - 4                                                                       | Ce                            | lular:               |                           | 569 - 8646961            | 2                  |
| E - mail*:                                                      | _                                                                            | G                             | enero:*              |                           | MIXTO                    | •                  |
| Sitio web:                                                      | HTTP:// WWW.QA.COM                                                           | M:                            | ара: 🐝               | Georrefere                | enciación -70.92430878   | Longitud           |
|                                                                 |                                                                              |                               | ė                    | Cómo obtener la georrefer | enciación? -53.17190552  | Latitud            |
| Referencias de la<br>Dirección:                                 | QAQAQAQAQAQAQAQAQAQAQAQAQAQAQAQAQAQAQAQA                                     | AQAQAQAQA                     | 25 gran av. hacia    | a el oeste                |                          |                    |
| Nombre Software Gestión<br>Escolar Propio:                      | No Poseo                                                                     | ▼ At                          | itorización de inter | cambio electrónico con l  |                          |                    |

c. Datos Encargado Sistema Admisión Escolar. En caso de no tener registrado, ingrese los datos de contacto.

| <ul> <li>Datos Encargado Sistema Admisión Es</li> </ul> | colar         |                             |                         |  |
|---------------------------------------------------------|---------------|-----------------------------|-------------------------|--|
|                                                         |               |                             | 👝 Copiar Datos Director |  |
|                                                         |               |                             | 0.1                     |  |
| Rut Encargado SAE:*                                     |               |                             |                         |  |
| Nombre Encargado SAE:                                   | s             |                             |                         |  |
| Celular Encargado SAE:*                                 | 569- 12345676 |                             |                         |  |
| Teléfono Encargado SAE                                  | 2 - 87654     | ej:32-1234567 ó 09-12345678 |                         |  |
| E - Mail Encargado SAE:*                                | SANDRA@SAE.CL | ej:nombre@mail.com          |                         |  |

Por último, presione el botón "Confirmar Información" al final de la página para grabar.

- 5. Seleccione Edición Ficha Establecimiento > Información General, donde deberá registrar nueva información y actualizar la ya existente. la información Institucional.
- 5.1. Ingrese resumen del proyecto en la sección que muestra en la imagen. Este resumen se mostrará en la ficha del establecimiento. Presione botón "Guardar Resumen"

| Proyecto<br>educativo del<br>establecimiento              |                                                                                                    | + Cargar o Reemplazar Proyecto                                                                                                    |
|-----------------------------------------------------------|----------------------------------------------------------------------------------------------------|----------------------------------------------------------------------------------------------------|
| Resumen del<br>proyecto<br>educativo                      | INGRESAR RESUMEN DEL PROYECTO EDUCATIVO<br>(Máximo 1500 caracteres)                                                                                                    | 1456 caracterer                                                                                                    |
|                                                           |                                                                                                    | 1450 caracteres                                                                                                    |
|                                                           | Información que Ud. ingrese aquí se desplegará con directamente en la plataforma de postulaciones a los a adecuada en su completitud                                                                | omo texto descriptivo asociado al Establecimiento,<br>apoderados, por lo cual se sugiere poner atención                                             |
|                                                           |                                                                                                    | Cuestas Desures                                                                                                    |
|                                                           |                                                                                                    |                                                                                                    |
| Reglamento de<br>convivencia<br>escolar                   |                                                                                                    | + Cargar o Reemplazar Reglamento                                                                                                    |
| Reglamento<br>interno de<br>evaluación                    |                                                                                                    | + Cargar o Reemplazar Reglamento Evaluación                                                                                                    |
| Nota: Es respons<br>reglamento de ci<br>elaborar el Regla | abilidad del sostenedor que la información proporcionada sot<br>onvivencia escolar, cumplan con la normativa educacional vig<br>mento de Convivencia <u>click aquí.</u> Y para más información visi | ore el proyecto educativo del establecimiento y el<br>ente. Para mayor información sobre orientaciones para<br>ite <u>www.convivenciaescolar.cl</u> |

- 5.2 Subir una imagen del tino "Portada" la cual será la imagen principal en el huscador d
- 5.2. Subir una imagen del tipo "Portada" la cual será la imagen principal en el buscador de establecimientos del sistema de admisión escolar.

|                                                                   |                                                                                                    | Sistema Infor<br>Estudiantes (S                                                                                                | mación (<br>SIGE)                        | General de                                                |                                                                                                    |                       |                                     |             |              |     |
|-------------------------------------------------------------------|----------------------------------------------------------------------------------------------------|----------------------------------------------------------------------------------------------------|------------------------------------------|-----------------------------------------------------------|----------------------------------------------------------------------------------------------------|-----------------------|-------------------------------------|-------------|--------------|-----|
| Gobierno de Chile                                                 |                                                                                                    |                                                                                                    |                                          |                                                           |                                                                                                    |                       |                                     | 🝌 Pá        | gina de mar  | iua |
| icio Datos G                                                      | Generales Adm                                                                                                    | Matrícula Admisión                                                                                                    | Asistencia                               | CRA Textos 2018                                           | Ajuste Textos                                                                                           | Textos 2018 api       | Ajuste Textos api                   | Reporte     | s y Archivos | 5   |
| formación Est                                                     | ablecimiento Edi                                                                                                    | ición Ficha Establecimie                                                                                                    | ento Adm.                                | Tipos de Enseñanza                                        | Adm. Cursos                                                                                             | Idoneidad Docente     | Asistentes Educa                    | ación Su    | ubcontratos  | 9   |
|                                                                   |                                                                                                    |                                                                                                    |                                          |                                                           |                                                                                                    |                       |                                     |             |              |     |
| aba Estable                                                       | cimiente                                                                                                    |                                                                                                    |                                          |                                                           |                                                                                                    |                       |                                     |             |              |     |
|                                                                   | ecimiento.                                                                                                    |                                                                                                    |                                          |                                                           |                                                                                                    |                       |                                     |             |              |     |
| Informaci                                                         | ón Programas                                                                                                    | Infraestructura                                                                                                    | Proceso                                  | Participación                                             | Procesos                                                                                                | Resumen de            |                                     |             |              |     |
| General                                                           | y apoyos                                                                                                    |                                                                                                    | misión                                   | comunidad                                                 | especiales                                                                                              | Vitrina               |                                     |             |              |     |
|                                                                   |                                                                                                    |                                                                                                    |                                          | escolar                                                   | de admisión                                                                                             |                       |                                     |             |              |     |
| información ir<br>tos, proceso o                                  | ngresada <b>será pub</b><br>de selección v carao                                                                                                    | licada para la comuni<br>cterísticas destacadas p                                                                              | idad escola                              | r. Recuerde grabar ca<br>establecimiento) .               | da segmento de                                                                                          | la ficha por separado | o (información instit               | ucional, ir | nformación d | e   |
| información ir<br>itos, proceso o<br>Informació                   | ngresada <b>será pub</b><br>de selección y carac<br>on Institucional                                                                                                    | <b>licada para la comuni</b><br>cterísticas destacadas p                                                                       | idad escola<br>or el propio              | r. Recuerde grabar ca<br>establecimiento) .               | da segmento de                                                                                          | la ficha por separado | o (información instit               | ucional, ir | nformación d | le  |
| información ir<br>stos, proceso o<br>Informació<br>os datos con a | ngresada <b>será pub</b><br>de selección y carao<br>on Institucional<br>asterisco (*) son ob                                                                                                    | licada para la comuni<br>cterísticas destacadas p<br>                                                                          | idad escola<br>or el propio              | r. Recuerde grabar ca<br>establecimiento) .               | da segmento de                                                                                          | la ficha por separado | o (información instit               | ucional, ir | nformación d | le  |
| información ir<br>stos, proceso o<br>Informació<br>os datos con a | ngresada <b>será pub</b><br>de selección y carac<br>in Institucional<br>asterisco (*) son ot<br>Nombre :                                                                                                    | licada para la comuni<br>cterísticas destacadas p<br><br>bligatorios.                                                          | idad escola<br>for el propio             | r. Recuerde grabar ca<br>establecimiento) .<br>IGE PRUEBA | da segmento de                                                                                          | la ficha por separado | o (información instit               | ucional, ir | nformación d | le  |
| información ir<br>tos, proceso o<br>Informació<br>os datos con a  | ngresada será publ<br>de selección y carac<br>on Institucional<br>asterisco (*) son ot<br>Nombre :<br>Imágenes Dispon                                                                                                   | licada para la comuni<br>cterísticas destacadas p<br>bligatorios.                                                              | idad escola<br>or el propio<br>ESCUELA S | r. Recuerde grabar ca<br>establecimiento) .<br>IGE PRUEBA | da segmento de                                                                                          | la ficha por separado | o (información instit<br>Vec Elimin | ucional, ir | nformación d | le  |
| nformación ir<br>tos, proceso o<br>Informació<br>os datos con a   | ngresada será publ<br>de selección y carac<br>on Institucional<br>asterisco (*) son ot<br>Nombre :<br>Imácenes Discon<br>PIC_0059.JPG                                                                                   | licada para la comuni<br>cterísticas destacadas p<br>bligatorios.                                                              | idad escola<br>or el propio              | r. Recuerde grabar ca<br>establecimiento) .<br>IGE PRUEBA | da segmento de<br>Tino de Imager<br>Foto Portada                                                        | la ficha por separado | ) (información instit               | ucional, in | nformación d | le  |
| nformación ir<br>ios, proceso d<br>Informació<br>s datos con a    | ngresada será publ<br>de selección y carac<br>in Institucional<br>asterisco (*) son ob<br>Nombre :<br>Inácenes Dispon<br>PIC_0069.JPG<br>colegio.jpg                                                                    | licada para la comuni<br>cterísticas destacadas p<br>bligatorios.                                                              | idad escola<br>or el propio              | r. Recuerde grabar ca<br>establecimiento) .<br>IGE PRUEBA | da segmento de<br>Tino de Imaner<br>Foto Portada<br>Casino                                              | la ficha por separado | Var Elimin<br>Qi Xar Elimin         | ucional, in | formación d  | le  |
| nformación ir<br>icos, proceso o<br>Informació<br>s datos con a   | ngresada será publ<br>de selección y carac<br>in Institucional<br>asterisco (*) son ob<br>Nombre :<br>Unicense Discon<br>PIC 0069.JPG<br>colegio.jpg<br>1_h96z9GcfSgt                                                   | licada para la comuni<br>cterísticas destacadas p<br>bligatorios.                                                              | idad escola<br>or el propio              | r. Recuerde grabar ca<br>establecimiento) .<br>IGE PRUEBA | da segmento de<br>Tico de Imacon<br>Foto Portada<br>Casino<br>Otros                                     | la ficha por separado | o (información instit               | ucional, ir | iformación d | le  |
| nformación ir<br>itos, proceso o<br>Informació<br>os datos con a  | ngresada será publ<br>de selección y carac<br>in Institucional<br>asterisco (*) son ob<br>Nombre :<br>Unicense Discon<br>PIC 0069.JPG<br>colegio.jpg<br>1_h96z9GcfSgt<br>homepage5465                                   | licada para la comuni<br>cteristicas destacadas p<br>bligatorios.<br>sibles<br>:2SCqnS_6s8g.jpeg<br>;85a-i1.0.jpg              | idad escola<br>or el propio              | r. Recuerde grabar ca<br>establecimiento) .<br>IGE PRUEBA | da segmento de<br>Tino de Imaner<br>Foto Portada<br>Casino<br>Otros<br>Otros                            | la ficha por separado | o (información instit               | ucional, ir | iformación d | le  |
| nformación ir<br>tos, proceso o<br>Informació<br>os datos con a   | ngresada será publ<br>de selección y carac<br>in Institucional<br>asterisco (*) son ot<br>Nombre :<br>Inácones Dieson<br>PIC 0069.JPG<br>colegio.jpg<br>1_h96z9GcfSgt<br>homepage5465<br>nature.jpg                     | licada para la comuni<br>cteristicas destacadas p<br>bligatorios.<br>aitlee<br>:2SCqnS_6s8g.jpeg<br>:85a-i1.0.jpg              | idad escola<br>or el propio              | r. Recuerde grabar ca<br>establecimiento) .<br>IGE PRUEBA | da segmento de<br>Tino de Imacer<br>Foto Portada<br>Casino<br>Otros<br>Otros<br>Otros                   | la ficha por separado | o (información instit               | ucional, ir | formación d  | le  |
| nformación ir<br>tos, proceso o<br>Informació<br>Is datos con a   | ngresada será publ<br>de selección y carac<br>on Institucional<br>asterisco (*) son ot<br>Nombre :<br>Inácense Dienen<br>PIC 0069.JPG<br>colegio.jpg<br>1_h9629GcfSgt<br>homepage5465<br>nature.jpg<br>logo de arquite: | licada para la comuni<br>cteristicas destacadas p<br>bligatorios.<br>siblee<br>:2SCqnS_6s8g.jpeg<br>i85a-i1.0.jpg<br>ctura.gif | idad escola<br>or el propio              | r. Recuerde grabar ca<br>establecimiento) .<br>IGE PRUEBA | da segmento de<br>Tino de Imaner<br>Foto Portado<br>Casino<br>Otros<br>Otros<br>Otros<br>Otros<br>Otros | la ficha por separado | o (información instit               | ucional, ir | nformación d | le  |
| nformación in<br>tos, proceso o<br>Informació<br>Is datos con a   | ngresada será publ<br>de selección y carac<br>on Institucional<br>asterisco (*) son ot<br>Nombre :<br>Insónnes Dienon<br>PIC 0069.JPG<br>colegio.jpg<br>1_h9629GcfSgt<br>homepage5465<br>nature.jpg<br>logo de arquiter | licada para la comuni<br>cteristicas destacadas p<br>bligatorios.<br>siblec<br>:2SCqnS_6s8g.jpeg<br>:85a-i1.0.jpg<br>ctura.gif | idad escola<br>or el propio              | r. Recuerde grabar ca<br>establecimiento) .<br>IGE PRUEBA | da segmento de<br>Tino de Imaner<br>Foto Portada<br>Casino<br>Otros<br>Otros<br>Otros<br>Otros          | la ficha por separado | o (información instit               | ucional, ir | nformación d |     |

5.3. Confirme que estén cargados los PDF de Proyecto educativo y Reglamento interno, ya que el apoderado debe aceptar ambos durante la postulación. Los nombres de los archivos sólo pueden contener letras sin tilde o números, no debe contener caracteres extraños.

- 6. Ir a la sección Programas y apoyos. En esta sección, deberá completar:
- 6.1. Apoyo al aprendizaje
- 6.2. Idiomas
- 6.3. Programas y actividades para alumnos
- 6.4. Actividades extraprogramáticas para alumnos
- 6.5. Deportes

Se adjunta imagen de referencia.

| mación    | Programas                                      | Infraestructura                                                        | Participación                                              | Procesos            | Resumen de                                                |
|-----------|------------------------------------------------|------------------------------------------------------------------------|------------------------------------------------------------|---------------------|-----------------------------------------------------------|
| ral       | y apoyos                                       |                                                                        | comunidad                                                  | especiales          | Vitrina                                                   |
|           |                                                |                                                                        | escolar                                                    | de admisión         |                                                           |
| con aster | ada <b>será publica</b><br>elección y caracter | ada para la comunidad es<br>rísticas destacadas por el pro<br>atorios. | <b>colar.</b> Recuerde grabar o<br>opio establecimiento) . | ada segmento de     | a la ficha por separado (información institucional, infor |
|           | novo al Anrendizati                            |                                                                        | Salaasiaaa laa ak                                          |                     |                                                           |
|           | poyo al Aprendizajo                            | e.                                                                     | Reforzamiento                                              | en materias est     | ecíficas                                                  |
|           |                                                |                                                                        | Psicopedagogo                                              | (a)                 |                                                           |
|           |                                                |                                                                        | Psicólogo(a)                                               |                     |                                                           |
|           |                                                |                                                                        | Orientador(a)                                              |                     |                                                           |
|           |                                                |                                                                        | Profesor(a) de                                             | educación espec     | cial / diferencial                                        |
|           |                                                |                                                                        | Asistente Soci                                             | al                  |                                                           |
|           |                                                |                                                                        | 🗌 Fonoaudiólogo                                            |                     |                                                           |
|           |                                                |                                                                        | Otro                                                       |                     |                                                           |
|           | lecesidades Educati                            | ivas Especiales:                                                       |                                                            |                     |                                                           |
| C         | NEE) que incorpora                             |                                                                        | Seleccione las alte                                        | ernativas que cor   | respondan                                                 |
|           |                                                |                                                                        | Discapacidad \                                             | /isual              |                                                           |
|           |                                                |                                                                        | Discapacidad #                                             | Auditiva            |                                                           |
|           |                                                |                                                                        | Discapacidad I                                             | ntelectual          |                                                           |
|           |                                                |                                                                        | Discapacidad 1                                             | lotora              |                                                           |
|           |                                                |                                                                        | Trastornos del                                             | espectro Autista    |                                                           |
|           |                                                |                                                                        | Trastornos de                                              | la relación y de l  | a comunicación                                            |
|           |                                                |                                                                        | Dificultad Espe                                            | cifica del Apreno   | lizaje                                                    |
|           |                                                |                                                                        | Trastorno Espe                                             | cifico del Lengua   | aje                                                       |
|           |                                                |                                                                        | Bango Limítro                                              | a Senicit Atenciona | •                                                         |
| N         | lota: Esta sección d<br>argará directament     | e NEE es para que los estableci<br>e de SIGE.                          | imientos que no cuentan co                                 | n educación espec   | ial o PIE. Para esto últimos la información se            |
|           | diamae:*                                       |                                                                        | Seleccione Int Int                                         | mativas aus         | respondan (máxima 2)                                      |
| -         | diomas.                                        |                                                                        | Educación prees                                            | colar y básica      | respondan (maximo 2)                                      |
|           |                                                |                                                                        |                                                            | Inglés Se           | leccione 🔻                                                |
|           |                                                |                                                                        | Sin Idioma                                                 |                     |                                                           |
|           |                                                |                                                                        | Nivel básico                                               | • •                 |                                                           |
|           |                                                |                                                                        | Nivel intermedio                                           | 0 0                 |                                                           |
|           |                                                |                                                                        | Nivel intensivo                                            | 0 0                 |                                                           |
|           |                                                |                                                                        | Nivel inmersión                                            | 0 0                 |                                                           |
|           |                                                |                                                                        | Educación media                                            | ·                   |                                                           |
|           |                                                |                                                                        |                                                            | Inglés Sel          | eccione T                                                 |
|           |                                                |                                                                        |                                                            |                     |                                                           |

Una vez finalizada el ingreso de la información "Programas y Apoyo" presione el botón "Guardar Información" al final de la página.

7. Ir a la sección "Infraestructura" donde deberá completar la información de su Establecimiento.

| nicio Datos General    | Adm. Mat              | tricula Admisión           | Asistencia    | CRA       | Reportes y /          | Archivos               |                       |                      | Consultan    |  |
|------------------------|-----------------------|----------------------------|---------------|-----------|-----------------------|------------------------|-----------------------|----------------------|--------------|--|
| nformación Establecin  | liento Edició         | in Ficha Establecimie      | ento Adm.     | Tipos d   | le Enseñanza          | Adm. Cursos            | Idoneidad Docente     | Asistentes Educación | Subcontratos |  |
| icha Establecimie      | into.                 |                            |               |           |                       |                        |                       |                      |              |  |
| Información<br>General | Programas<br>y apoyos | Infraestructura            |               | Part      | ticipación<br>nunidad | Procesos<br>especiales | Resumen de<br>Vitrina |                      |              |  |
|                        |                       |                            |               | #50       | olar                  | de admisión            |                       |                      |              |  |
| os datos con asteriso  | o (*) son oblig       | patorios.<br>Seleccione la | s alternativa | s que c   | orrespondan           |                        |                       |                      |              |  |
|                        |                       | 🗷 Biblioteca               |               |           |                       |                        |                       |                      |              |  |
|                        |                       | Caborator                  | io de Ciencia | 15        |                       |                        |                       |                      |              |  |
|                        |                       | 🗹 Sala de u                | sos múltiple: |           |                       |                        |                       |                      |              |  |
|                        |                       | 🗹 Sala de o                | omputación    | con inte  | smet                  |                        |                       |                      |              |  |
|                        |                       |                            |               |           |                       |                        |                       |                      |              |  |
|                        |                       | Sala de o                  | omputación :  | sin inter | rnet                  |                        |                       |                      |              |  |

| Infraestructura*:     | Seleccione las alternativas que correspondan                                            |
|-----------------------|-----------------------------------------------------------------------------------------|
|                       | 🖲 Biblioteca                                                                            |
|                       | 🗑 Laboratorio de Ciencias                                                               |
|                       | 🗹 Sala de usos múltiples                                                                |
|                       | Sala de computación con internet                                                        |
|                       | 🔲 Sala de computación sin internet                                                      |
|                       | Tecnolgia en el aula (proyector, computador, telón)                                     |
|                       | Sala audiovisual                                                                        |
|                       | 🗑 Cancha para deportes                                                                  |
|                       | Gimnasio                                                                                |
|                       | Espacios adaptados a necesidades educativas especiales (ramplas, baños adaptados, etc.) |
|                       | 🗭 Otro Salón de Eventos                                                                 |
| Conexión a Internet*: | Ingrese la Información correspondiente<br>Fiora Óptica 💌 Tipo Conexión                  |
|                       | Seleccione Velocidad Conexión (kbps)                                                    |

Presione el botón "Guardar Información".

- 8. En el caso que su establecimiento realice un proceso especial de admisión, debe completar la sección "Procesos Especiales de Admisión" con los siguientes datos:
  - a. Fecha en que se realizará el proceso
  - b. Subir archivo PDF con los antecedentes.

Se adjunta imagen de referencia.

|                  | obierna de Chile                                                                                                    |                 | Sister<br>Estud | na Infor<br>iantes (S | mación (<br>SIGE) | Gene    | eral de       |                    |                   |                    | 🔊 Página de manuales |  |
|------------------|----------------------------------------------------------------------------------------------------|-----------------|-----------------|-----------------------|-------------------|---------|---------------|--------------------|-------------------|--------------------|----------------------|--|
| Inicio           | Datos Gene                                                                                                    | rales Adm. N    | 4atrícula       | Admisión              | Asistencia        | CRA     | Textos 2018   | Ajuste Textos      | Textos 2018 api   | Ajuste Textos api  | Reportes y Archivos  |  |
| Inform           | ación Estable                                                                                                    | cimiento Edi    | ción Ficha      | Establecimie          | ento Adm.         | Tipos   | de Enseñanza  | Adm. Cursos        | Idoneidad Docente | Asistentes Educaci | ón Subcontratos 🕵    |  |
| Ficha<br>Ir<br>G | cha Establecimiento.<br>Información Programas Infraestructura Participación Procesos<br>General y apoyos comunidad<br>escolar especiales<br>de admisión<br>información ingresada será publicada para la comunidad escolar. Recuerde grabar cada segmento de la ficha por separado (información institucional, información de<br>tion proceso de calcelácio publicada para la comunidad escolar. |                 |                 |                       |                   |         |               |                    |                   |                    |                      |  |
| - Adm            | nisión especia                                                                                                    | l para estudian | ntes con N      | EE permanen           | rial:             |         |               | 26/04/2018         |                   |                    |                      |  |
|                  |                                                                                                    | ugar a realizar | intento de l    | iumsion espe          | ciun.             |         |               | En la iglesia de S | an Francisc       |                    |                      |  |
|                  |                                                                                                    | Procedimiento a | dmisión esp     | oecial y antece       | dentes a pres     | entar p | or apoderados | D,                 | l                 | + Cargar o Reempla | zar                  |  |
|                  |                                                                                                    |                 |                 |                       |                   |         |               |                    | 🖰 Guardar Informa | ción               |                      |  |

9. Una vez completada la información de la ficha del establecimiento, debe ir a la sección "Resumen Vitrina", donde se desplegará un resumen con toda la información ingresada y que será la misma que se mostrará a los apoderados y/o postulantes en la Web del Sistema de Admisión Escolar.

|                                                                                    |                                                  | Siste<br>Estu                                    | ma Informa<br>diantes (SI                             | ación Gene<br>GE)                    | eral de                               |                                   |                              |                             |                           |                      |
|------------------------------------------------------------------------------------|--------------------------------------------------|--------------------------------------------------|-------------------------------------------------------|--------------------------------------|---------------------------------------|-----------------------------------|------------------------------|-----------------------------|---------------------------|----------------------|
| Goblerno de Chile                                                                  |                                                  |                                                  |                                                       |                                      |                                       |                                   |                              |                             | A                         | ) Página de manuales |
| Inicio Datos Ger                                                                   | nerales Adr                                      | n. Matrícula                                     | Admisión As                                           | istencia CRA                         | Textos 2018 a                         | api Ajuste Te                     | xtos api Repoi               | tes y Archivos              |                           | Consultas 👥          |
| Información Estab                                                                  | lecimiento                                       | Edición Fich                                     | a Establecimiento                                     | Adm. Tipos                           | de Enseñanza                          | Adm. Cursos                       | Idoneidad Doo                | ente Asistent               | es Educación              | Subcontratos         |
| Ficha Establec                                                                     | imiento.                                         |                                                  |                                                       |                                      |                                       |                                   |                              |                             |                           |                      |
| Información<br>General                                                             | n Progran<br>y apoyo                             | nas Infr<br>s                                    | aestructura F<br>c                                    | articipación<br>omunidad<br>scolar   | Procesos<br>especiales<br>de admisión | Resumen o<br>Vitrina              | de                           |                             |                           |                      |
| <ul> <li>A continuació<br/>postulen a través</li> <li>La información fu</li> </ul> | n, se desplieg<br>s del Sistema<br>ue confirmada | ga un resum<br>de Admisiór<br>1 el <b>06/06/</b> | en de la informac<br>Escolar, por este<br>2018 11:44. | ión del establec<br>: motivo, debe : | cimiento que se<br>ser validada con   | ha ingresado e<br>la clave del di | n el SIGE. Esta f<br>rector. | icha se mostrar             | á a los apoder            | ados que             |
| Datos Establ                                                                       | lecimiento                                       |                                                  |                                                       |                                      |                                       |                                   |                              |                             |                           |                      |
|                                                                                    | Nombre:                                          | (1)                                              | ESCUELA SIGE                                          | RUEBA                                |                                       | 6                                 |                              |                             |                           |                      |
|                                                                                    | Dirección Call                                   | (1)<br>le:                                       | OAOAOA                                                | 5 T DE LA ANTA                       | ARTICA CHILENA                        | Número:                           |                              | 9999                        | NAS                       |                      |
|                                                                                    | Fono:                                            |                                                  |                                                       |                                      |                                       | Género:                           |                              | MIXTO                       |                           |                      |
|                                                                                    | E - mail:                                        |                                                  |                                                       |                                      |                                       | Mapa: 🐝                           | Georreferenciació            | Longitud: -<br>Latitud: -53 | 70.92430878<br>3.17190552 |                      |
|                                                                                    | Sitio web:                                       |                                                  | HTTP://WWW.Q                                          | A.COM                                |                                       | coomo obterier                    | no georrererentiatio         |                             |                           |                      |

| Ministerio | de | Educa | ción |
|------------|----|-------|------|
|            |    |       |      |

9.1. Posteriormente se debe validar la información del "Resumen Vitrina" en el botón "Confirmar Información".

| Laboratorio de Ciena<br>Sala de usos múltip<br>Sala de computació<br>Sala de computació<br>Sala de computació<br>Sala de computació<br>Sala de computació<br>Sala de computació<br>Tecnolgía en el aula<br>Sala audiovisual<br>Cancha para deport<br>Gimnasio<br>Espacios adaptados | cias<br>les<br>nisternet<br>n'sri internet<br>(proyector, computador, telón)<br>es<br>a necesidades educativas especiales (ramplas, baños adaptados, etc.) |
|----------------------------------------------------------------------------------------------------|----------------------------------------------------------------------------------------------------|
| Proceso admisión especial                                                                                                    |                                                                                                    |
| Admisión especial para estudiantes con NEE perm                                                                                                    | nanente                                                                                                    |
| Fecha de procedimiento de admisión especial:                                                                                                    | 26/04/2018                                                                                                    |
| Lugar a realizar:                                                                                                    | En la iglesia de San Francisco                                                                                                    |
| Procedimiento admisión especial y antecedentes<br>por apoderados:                                                                                                    | a presentar                                                                                                    |
| Admisión especial transitorio para establecimient                                                                                                    | tos de alta exigencia                                                                                                    |
| Fecha de procedimiento de admisión especial:                                                                                                    | 11/07/2017                                                                                                    |
| Lugar a realizar:                                                                                                    | Dentro de la sala de profesores del establecimient                                                                                                    |
| Procedimiento admisión especial y antecedentes<br>por apoderados:                                                                                                    | a presentar                                                                                                    |
| Admisión especial de especializacion temprana                                                                                                    |                                                                                                    |
| Fecha de procedimiento de admisión especial:                                                                                                    | 18/04/2018                                                                                                    |
| Lugar a realizar:                                                                                                    | Colegio                                                                                                    |
| Procedimiento admisión especial y antecedentes<br>por apoderados:                                                                                                    | a presentar                                                                                                    |
|                                                                                                    |                                                                                                    |
|                                                                                                    | Confirmar Información 🚽 🕞 tr a Vítrina                                                                                                    |
| (1) = Campos no editables                                                                                                    |                                                                                                    |

9.2. Al seleccionar Confirmar la información deberá validarlo ingresando la clave del director.

| Infraestructura:                                                                 | Biblioteca<br>Laboratorio de Ciencias<br>Sala de usos múltiples<br>Sala de computación sin internet<br>Sala de computación sin internet<br>Tecnolgia en el aula (proyector, computador, telón)<br>Sala audiovisual<br>Cancha para deportes<br>Gimnasio<br>Espacios adaptados a necesidades educativas especiales (ramplas, baños adaptados, etc.) |
|----------------------------------------------------------------------------------|----------------------------------------------------------------------------------------------------|
| Proceso admisión especial                                                        | Confirmación                                                                                                    |
| Lugar a realiz<br>Procedimienty<br>por apoderad                                  | Debes confirmar si la información que muestra el SIGE del establecimiento ESCUELA SIGE<br>PRUEBA es correcta y está actualizada ya que será la misma que se muestre a los postulantes<br>en la web del Sistema de Admisión Escolar.                                                                                                    |
| Admisión esp<br>Fecha de proc<br>Lugar a realiz<br>Procedimient-<br>por apoderad | Puedes editar esta información las veces que consideres necesarias hasta el 10 de agosto. Ingrese la clave del Director Confirmar información Editar información                                                                                                    |
| Admisión especial de esp                                                         | ecializacion temprana                                                                                                    |
| Fecha de procedimiento d                                                         | e admisión especial: 18/04/2018                                                                                                    |
| Lugar a realizar:<br>Procedimiento admisión e<br>por apoderados:                 | colegio<br>special y antecedentes a presentar                                                                                                    |
|                                                                                  |                                                                                                    |
|                                                                                  | 🕒 Confirmar Información 😝 Ir a Vitrina                                                                                                    |
| (1) = Campos no editables                                                        |                                                                                                    |

9.3. Posteriormente en el botón "Ver como se presentará la información a los apoderados" podrá visualizar la información de su establecimiento previamente validada.

- II. Subcontratados
- 1. En la pestaña "Subcontratos" debe registrar y visualizar el personal subcontratado por su establecimiento.

|                   | bierno de Chile                                                                                                | Sisten<br>Estudi                            | na Informa<br>iante <mark>s (S</mark> IG | ción Gene<br>E)                | eral de      |               |           |            |              |           |                    |
|-------------------|----------------------------------------------------------------------------------------------------|---------------------------------------------|------------------------------------------|--------------------------------|--------------|---------------|-----------|------------|--------------|-----------|--------------------|
|                   |                                                                                                    |                                             |                                          |                                |              |               |           |            |              | A         | Página de manuales |
| Inicio            | Datos Generales 🛛                                                                                              | dm. Matrícula                               | Admisión Asis                            | stencia CRA                    | Textos 2018  | api Ajuste Te | extos api | Reportes y | Archivos     |           | Consultas 🥵        |
| Inform            | ación Establecimiento                                                                                          | Edición Ficha                               | Establecimiento                          | Adm. Tipos                     | de Enseñanza | Adm. Cursos   | Idoneida  | ad Docente | Asistentes I | Educación | Subcontratos       |
| Ingre<br>A contin | so o Edición de P<br>nuación puede adminis<br>Ingresar Nuevo<br>a de Personal Subcont<br>ro de Persona Subcont | ersonal Subc<br>trar los datos de<br>natado | ontratado po<br>I personal subcor        | or su Estab<br>htratado del e: | lecimiento a | nño 2018      |           |            |              |           |                    |
|                   |                                                                                                    |                                             |                                          |                                |              |               |           |            |              | Listado   | de asistentes 🔣    |
| N                 | RUT                                                                                                    | Nombre                                      |                                          |                                |              | Ingreso       |           | Empresa    |              | Editar    | Eliminar           |
| 1                 |                                                                                                    |                                             | _                                        |                                |              | 04/01/        | /2000     | EMPRESA X  | xx           | <u>/</u>  | *                  |
| 2                 | _                                                                                                    |                                             |                                          |                                |              | 18/05/        | /2016     | EMPRESA T  | EST          | <u>/</u>  | *                  |
| 3                 | _                                                                                                    |                                             |                                          |                                |              | 12/05/        | /2016     | EMPRESA N  |              | 1         | *                  |
| 4                 |                                                                                                    |                                             |                                          |                                |              | 01/03/        | /2018     | EMPRESA P  | APÁ          | 4         | *                  |

En el botón "Ingresar Nuevo" podrá registrar un nuevo subcontratado en la siguiente pantalla:

| C     | ierna de Chille                                                                                                    | Sister<br>Estud                                                        | ma Inforn<br>liantes (S | nación (<br>IGE) | Sene    | ral de       |               |                   |                     |                     |
|-------|----------------------------------------------------------------------------------------------------|------------------------------------------------------------------------|-------------------------|------------------|---------|--------------|---------------|-------------------|---------------------|---------------------|
|       |                                                                                                    |                                                                        |                         |                  | 0.0.1   |              |               |                   |                     | 🔊 Página de man     |
|       | Datos Generales                                                                                                    | Adm. Matricula                                                         | Admision                | Asistencia       | CRA     | Textos 2018  | Ajuste Textos | Textos 2018 api   | Ajuste lextos api   | Reportes y Archivos |
| orma  | ación Establecimiento                                                                                               | Edición Ficha                                                          | Establecimier           | nto Adm.         | Tipos o | de Enseñanza | Adm. Cursos   | Idoneidad Docente | Asistentes Educació | ón Subcontratos     |
| Edici | ón                                                                                                    |                                                                        |                         |                  |         |              |               |                   |                     |                     |
|       |                                                                                                    |                                                                        |                         |                  |         |              |               |                   |                     |                     |
|       | RUN (sin p                                                                                                    | ountos):*<br>*                                                         |                         |                  |         |              |               |                   |                     |                     |
|       | RUN (sin )<br>Nombres:<br>Apellido P                                                                                | ountos):*<br>*<br>aterno:*                                             |                         |                  |         |              |               |                   |                     |                     |
|       | RUN (sin p<br>Nombres:<br>Apellido P<br>Apellido M                                                                  | ountos):*<br>*<br>aterno:*<br>aterno*:                                 |                         |                  |         |              |               |                   |                     |                     |
|       | RUN (sin j<br>Nombres:<br>Apellido P<br>Apellido M<br>Fecha de 2                                                    | ountos):*<br>*<br>aterno:*<br>aterno*:<br>ingreso:*                    |                         |                  |         |              |               |                   |                     |                     |
|       | RUN (sin j<br>Nombres:<br>Apellido P<br>Apellido M<br>Fecha de J<br>Función:*                                       | vuntos):*<br>*<br>aterno:*<br>aterno*:<br>ingreso:*                    |                         |                  |         |              |               |                   |                     |                     |
|       | RUN (sin j<br>Nombres:<br>Apellido P<br>Apellido M<br>Fecha de J<br>Función:*<br>RUT Empr                           | vuntos):*<br>*<br>aterno:*<br>aterno*:<br>ingreso:*<br>esa:*           |                         |                  |         |              |               |                   |                     |                     |
|       | RUN (sin µ<br>Nombres:<br>Apellido P<br>Apellido M<br>Fecha de 1<br>Función:*<br>RUT Empr<br>Nombre E               | ountos):* * aterno:* aterno*: ingreso:* esa:* mpresa:*                 |                         |                  |         |              |               |                   |                     |                     |
|       | RUN (sin µ<br>Nombres:<br>Apellido P<br>Apellido M<br>Fecha de 1<br>Función:*<br>RUT Empr<br>Nombre E<br>Validación | uuntos):* * aterno:* aterno*: ingreso:* esa:* mpresa:* Registro Civil: |                         | VALIDACIO        |         |              | /IL.          |                   |                     |                     |

III. Declaración de cupos y preinscripción

Para la declaración de cupos es necesario previamente haber registrado el género del establecimiento.

Las 5 regiones que ya ingresaron al sistema de admisión deben declarar cupos para todos los niveles, desde prekinder a 4º medio.

Las 10 nuevas regiones solo declaran cupos para los niveles que ingresan este año: prekinder, kínder, 1º básico, 7º básico y 1º medio.

#### Declaración de Cupos totales 2019.

1. Ingrese en el nuevo menú "Admisión" y luego en la sección "Cupos Totales 2019". En esta sección debe declarar los cupos para el año escolar 2019. Se adjunta imagen de referencia.

|                   | Sister<br>Estud                                                     | ma Inform<br>liantes (SI | iación G<br>GE)   | eneral     | de                             |                                        |                                                            |                             |                                                                                             |                   |
|-------------------|---------------------------------------------------------------------|--------------------------|-------------------|------------|--------------------------------|----------------------------------------|------------------------------------------------------------|-----------------------------|---------------------------------------------------------------------------------------------|-------------------|
| Gobierno de Chile |                                                                     |                          |                   |            |                                |                                        |                                                            |                             | 📐 Página                                                                                    | a de manual       |
| o Datos Genera    | ales Adm. Matrícula                                                 | Admisión A               | sistencia         | CRA Re     | portes y Arcl                  | hivos                                  |                                                            |                             | С                                                                                           | onsultas 🧕        |
| s Totales 2019    | Pre-inscripción 2019                                                |                          |                   |            |                                |                                        |                                                            |                             |                                                                                             |                   |
| isión ficha c     | иро.                                                                |                          |                   |            |                                |                                        |                                                            |                             |                                                                                             |                   |
| En esta sección d | leberá reportar los cup                                             | os totales que d         | desea tener       | para el añ | ĭo 2019 en c                   | ada nivel, jor                         | nada y especiali                                           | dad si correspo             | onde y luego indicar er                                                                     | n cuántos         |
| ursos se distribu | urán esos cupos.                                                    |                          |                   |            |                                |                                        |                                                            |                             |                                                                                             |                   |
|                   |                                                                     |                          |                   |            |                                |                                        |                                                            |                             |                                                                                             |                   |
|                   |                                                                     |                          |                   |            |                                | 🖹 Crear                                | Nuevo Nivel                                                | (ii) c                      | onfirmar información de (                                                                   | cupos             |
| SC.EDUC.GRAL.BA   | S.Y DES.ART.VIOLETA                                                 | PARRA                    |                   |            |                                | Crear                                  | Nuevo Nivel                                                | C C                         | onfirmar información de (                                                                   | cupos             |
| C.EDUC.GRAL.BA    | Nivel                                                               | PARRA ———                | Jornada           | Género     | Cupos<br>Totales<br>2019       | Crear<br>Cantidad de<br>Cursos<br>2019 | Nuevo Nivel<br>Promedio<br>Alumnos por<br>Curso 2019       | Pre-<br>inscripción<br>2019 | onfirmar información de o<br>Total Cupos<br>Admisión Especial<br>NEE permanentes<br>2019    | cupos<br>Acciones |
| C.EDUC.GRAL.BA    | Nivel                                                               | PARRA ———                | Jornada           | Género     | Cupos<br>Totales<br>2019       | Cantidad de<br>Cursos<br>2019          | Nuevo Nivel<br>Promedio<br>Alumnos por<br>Curso 2019       | Pre-<br>inscripción<br>2019 | onfirmar información de o<br>Total Cupos<br>Admisión Especial<br>NEE permanentes<br>2019    | cupos<br>Acciones |
| C.EDUC.GRAL.B#    | IS.Y DES.ART.VIOLETA<br>Nivel<br>Enseñanza Básica<br>1º Básico      | PARRA ——                 | Jornada<br>MAÑANA | Género     | Cupos<br>Totales<br>2019<br>40 | Crear<br>Cantidad de<br>Cursos<br>2019 | Nuevo Nīvel<br>Promedio<br>Alumnos por<br>Curso 2019<br>40 | Pre-<br>inscripción<br>2019 | onfirmar información de o<br>Total Cupos<br>Admisión Especial<br>NEE permanentes<br>2019    | Acciones          |
| C.EDUC.GRAL.B4    | Nivel<br>Nivel<br>Enseñanza Básica<br>1º Básico<br>Enseñanza Básica | PARRA                    | Jornada<br>MAÑANA | Género     | Cupos<br>Totales<br>2019<br>40 | Crear<br>Cantidad de<br>Cursos<br>2019 | Nuevo Nivel Promedio Alumnos por Curso 2019 40             | Pre-<br>inscripción<br>2019 | onfirmar información de<br>Total Cupos<br>Admisión Especial<br>NEE permanentes<br>2019<br>0 | Acciones          |

En esta sección se precargará la estructura de cursos del presente año, puede modificarla para el año 2019, creando y/o eliminando nuevos niveles con el botón "Crear Nuevo Nivel".

Descripción de columnas:

| Nivel              | Corresponde al código de enseñanza, grado y especialidad si  |
|--------------------|--------------------------------------------------------------|
|                    | corresponde.                                                 |
| Jornada            | Corresponde a la jornada en que declarará cupos para el      |
|                    | correspondiente código de enseñanza y grado.                 |
| Cupos totales 2019 | Debe completar con la cantidad de cupos para el año 2019 de  |
|                    | manera de garantizar la continuidad de los alumnos del nivel |
|                    | superior.                                                    |

| Cantidad de cursos         | Debe completar con la cantidad de cursos en la que se              |  |  |  |  |  |  |  |  |  |  |  |
|----------------------------|--------------------------------------------------------------------|--|--|--|--|--|--|--|--|--|--|--|
|                            | distribuirán los cupos.                                            |  |  |  |  |  |  |  |  |  |  |  |
| Promedio alumnos por curso | Corresponde a la cantidad promedio de alumnos de acuerdo con       |  |  |  |  |  |  |  |  |  |  |  |
| 2019                       | la información registrada, Cupos Totales 2019 / Cantidad de        |  |  |  |  |  |  |  |  |  |  |  |
|                            | cursos. Este campo es solo informativo y no se considera para la   |  |  |  |  |  |  |  |  |  |  |  |
|                            | declaración de cupos.                                              |  |  |  |  |  |  |  |  |  |  |  |
| Preinscripción 2019        | Corresponde a la cantidad de sus actuales estudiantes              |  |  |  |  |  |  |  |  |  |  |  |
|                            | preinscritos para el nivel del año 2019.                           |  |  |  |  |  |  |  |  |  |  |  |
| Total cupos admisión       | Debe completar con la información de cupos que desea reservar      |  |  |  |  |  |  |  |  |  |  |  |
| especial NEE permanentes   | para alumnos con NEE permanentes y para los cuales desarrollará    |  |  |  |  |  |  |  |  |  |  |  |
| 2019                       | un proceso de admisión especial entre los días 16 al 26 de octubre |  |  |  |  |  |  |  |  |  |  |  |
|                            | de 2018. La cantidad de cupos no puede exceder a 2 por la          |  |  |  |  |  |  |  |  |  |  |  |
|                            | cantidad de cursos declarados                                      |  |  |  |  |  |  |  |  |  |  |  |
| Acciones                   | Presione (X) para eliminar el nivel completo.                      |  |  |  |  |  |  |  |  |  |  |  |
|                            | Presione (disquete) para guardar los datos del nivel               |  |  |  |  |  |  |  |  |  |  |  |
|                            | correspondiente.                                                   |  |  |  |  |  |  |  |  |  |  |  |

En caso de agregar un nuevo nivel, deberá completar con Tipo de enseñanza, grado y jornada. Se adjunta imagen para crear un nuevo nivel.

Para grabar, hacer clik en el botón "Guardar nuevo nivel".

Para volver a Cupos totales 2019, haga click en el botón "Volver"

| Gablerno de Chile |              | Sister<br>Estud              | na Inforn<br>iantes (S | nación (<br>SIGE) | Genei   | ral de       |            |           |             | į                    | Página de mar | nuales |
|-------------------|--------------|------------------------------|------------------------|-------------------|---------|--------------|------------|-----------|-------------|----------------------|---------------|--------|
| Inicio Datos Ger  | nerales Ad   | lm. Matrícula                | Admisión               | Asistencia        | CRA     | Reportes y A | rchivos    |           |             |                      | Consultas     | 8      |
| Información Estab | lecimiento   | Edición Ficha                | Establecimie           | nto Adm.          | Tipos d | le Enseñanza | Adm. Curse | os Idonei | dad Docente | Asistentes Educación | Subcontratos  |        |
| - Nuevo nivel -   | Los datos c  | ion asterisco (*<br>2ñanza:* | *) son obligato        | prios.            |         |              |            | ~         |             |                      |               |        |
|                   | Grado o Nive | el:*                         | ::. S                  | eleccione .::     | $\sim$  |              |            |           |             |                      |               |        |
|                   | Jornada:*    |                              | ::. S                  | eleccione .::     | $\sim$  |              |            |           |             |                      |               |        |
|                   |              |                              |                        |                   |         |              |            | G         | Volver      | Guardar              | Nuevo Nivel   |        |

Una vez finalizada la declaración de cupos 2019 debe confirmar la información en la siguiente opción "Confirmar información de cupos". Para la confirmación se solicitará la clave del Director del establecimiento. Se adjunta imagen de referencia.

En caso de que no se confirme la información no se reflejará en la Ficha del establecimiento.

|                                    | Sister<br>Estud                                      | ma Infor<br>liantes (S         | mación G<br>SIGE)              | General o                   | de                           |                                        |                                                           |                                |                                                                                           |                      |
|------------------------------------|------------------------------------------------------|--------------------------------|--------------------------------|-----------------------------|------------------------------|----------------------------------------|-----------------------------------------------------------|--------------------------------|-------------------------------------------------------------------------------------------|----------------------|
| Goblerno de Chile                  |                                                      |                                |                                |                             |                              |                                        |                                                           |                                | 🔊 Págir                                                                                   | na de manual         |
| nicio Datos Genera                 | ales Adm. Matrícula                                  | Admisión                       | Asistencia                     | CRA Text                    | tos 2018                     | Ajuste Textos                          | Textos 2018                                               | api Ajuste                     | Textos api Reportes                                                                       | y Archivos           |
| Cupos Totales 2019                 | Pre-inscripción 2019                                 |                                |                                |                             |                              |                                        | ·                                                         |                                |                                                                                           | Consultas 🧕          |
|                                    |                                                      |                                |                                |                             |                              |                                        |                                                           |                                |                                                                                           |                      |
| dmisión ficha c                    | ipo.                                                 |                                |                                |                             |                              |                                        |                                                           |                                |                                                                                           |                      |
| Lorem ipsum dol exercitation ullar | or sit amet, consectetu<br>nco laboris nisi ut aligu | r adipiscing (<br>ip ex ea com | elit, sed do ei<br>modo conseg | usmod temp<br>juat. Duis au | oor incididu<br>ute irure do | int ut labore e<br>olor in reprehe     | t dolore magna a<br>nderit in volupta                     | aliqua. Ut en<br>te velit esse | im ad minim veniam, q<br>cillum dolore eu fugiat                                          | uis nostrud<br>nulla |
| pariatur. Excepteur s              | int occaecat cupidatat                               | non proident                   | t, sunt in culp                | a qui officia               | deserunt                     | mollit anim id                         | est laborum.                                              |                                | -                                                                                         |                      |
|                                    |                                                      |                                |                                |                             |                              |                                        |                                                           |                                |                                                                                           |                      |
|                                    |                                                      |                                |                                |                             |                              | Crear                                  | Nuevo Nivel                                               |                                | Confirmar información de                                                                  | cupos                |
| ANEXO: ANEXO JO                    | RGE                                                  |                                |                                |                             |                              | 🗎 Crear                                | Nuevo Nivel                                               | B                              | Confirmar información de                                                                  | cupos                |
| ANEXO: ANEXO JO                    | RGE                                                  |                                | Jornada                        | Género                      | Cupos<br>Totales<br>2019     | Crear<br>Cantidad<br>de Cursos<br>2019 | Nuevo Nivel<br>Promedio<br>Alumnos por<br>Curso 2019      | Pre-<br>inscripción<br>2019    | Confirmar información de<br>Total Cupos Admisión<br>Especial NEE<br>permanentes 2019      | e cupos<br>Acciones  |
| ANEXO: ANEXO JO                    | Nivel                                                |                                | Jornada                        | Género                      | Cupos<br>Totales<br>2019     | Crear<br>Cantidad<br>de Cursos<br>2019 | Nuevo Nivel<br>Promedio<br>Alumnos por<br>Curso 2019      | Pre-<br>inscripción<br>2019    | Confirmar información de<br>Total Cupos Admisión<br>Especial NEE<br>permanentes 2019      | e cupos<br>Acciones  |
| ANEXO: ANEXO JO                    | Nivel<br>Nivel<br>Enseñanza Básica<br>7º Básico      |                                | <b>Jornada</b><br>MAÑANA       | Género<br>HOMBRES           | Cupos<br>Totales<br>2019     | Crear<br>Cantidad<br>de Cursos<br>2019 | Nuevo Nivel<br>Promedio<br>Alumnos por<br>Curso 2019<br>6 | Pre-<br>inscripción<br>2019    | Confirmar información de<br>Total Cupos Admisión<br>Especial NEE<br>permanentes 2019<br>0 | Acciones             |

| Nivel                                                        | Jornada | Género  | Cupos<br>Totales<br>2019 | Cantidad<br>de Cursos<br>2019 | Promedio<br>Alumnos por<br>Curso 2019 | Pre-<br>inscripción<br>2019 | Total Cupos Admisión<br>Especial NEE<br>permanentes 2019 | Acciones |
|--------------------------------------------------------------|---------|---------|--------------------------|-------------------------------|---------------------------------------|-----------------------------|----------------------------------------------------------|----------|
| Educación Parvularia<br>Nivel Medio Menor                    | MAÑANA  | MUJERES | 80                       | 2                             | 40                                    | 0                           |                                                          | al<br>X  |
| Educación Parvularia<br>1er Nivel De Transición (Pre-Kinder) | MAÑANA  | MUJERES | 80                       | 2                             | 40                                    | 0                           |                                                          | a<br>X   |

|                          |                                | Sister                             | ma Infor<br>liantes (S      | mación (<br>SIGE)                 | Genera                 | al de                         |                              |                                              |                             |                                                          |               |
|--------------------------|--------------------------------|------------------------------------|-----------------------------|-----------------------------------|------------------------|-------------------------------|------------------------------|----------------------------------------------|-----------------------------|----------------------------------------------------------|---------------|
| Gabierna de Chi          | -                              |                                    |                             |                                   |                        |                               |                              |                                              |                             | 💹 Pági                                                   | na de manuale |
| Inicio Dato              | s Generales                    | Adm. Matrícula                     | Admisión                    | Asistencia                        | CRA                    | Reportes y i                  | Archivos                     |                                              |                             |                                                          | Consultas 🤱   |
| Cupos Totales            | s 2019 Pre                     | -inscripción 2019                  |                             |                                   |                        |                               |                              |                                              |                             |                                                          |               |
| Admisión f               | icha cupo                      |                                    |                             |                                   |                        |                               |                              |                                              |                             |                                                          |               |
| B En esta s<br>cursos se | sección debe<br>e distribuirán | rá reportar los cup<br>esos cupos. | os totales qu               | ie desea tene                     | r para el              | año 2019 e                    | en cada niv                  | el, jornada y especi                         | ialidad si corr             | esponde y luego indicar e                                | en cuántos    |
| SEDE NOR                 | те ———                         |                                    |                             |                                   |                        |                               | 8                            | Crear Nuevo Nivel                            | 6                           | Confirmar información d                                  | e cupos       |
|                          |                                | Nivel                              |                             | Jornada                           | Género                 | Cupos<br>Totales<br>2019      | Cantidad<br>de Curso<br>2019 | l Promedio<br>s Alumnos por<br>Curso 2019    | Pre-<br>inscripción<br>2019 | Total Cupos Admisión<br>Especial NEE<br>permanentes 2019 | Acciones      |
| 16                       | Educa<br>er Nivel De T         | ción P<br>Transic                  |                             |                                   | (                      | Confirma                      | ción                         |                                              |                             |                                                          |               |
|                          |                                |                                    | Para confirm<br>de Admisión | ar que la infor<br>Escolar, se de | mación ir<br>abe ingre | ngresada es<br>sar la clave o | correcta y j<br>del director | ouede ser mostrada e<br>del establecimiento. | en la plataform             | a                                                        |               |
|                          | IONIO VARAS                    | 5 —                                | Se podría ed<br>agosto      | itar la informa                   | ción ingre             | esada las ve                  | ces que se                   | consideren necesari                          | as hasta el 10              | de                                                       |               |
|                          |                                | Nix                                | Ingrese la cla              | ave del Directo                   | or 📃                   |                               |                              |                                              |                             | Cupos Admisión<br>Especial NEE<br>manentes 2019          | Acciones      |
|                          | Educa                          | ción P                             |                             | Co                                | nfirmar ir             | nformación                    | Editar info                  | rmación                                      |                             |                                                          |               |
| 10                       | er Nivel De I                  | ransid                             |                             | MANANA                            | MIXTO                  |                               | 2                            |                                              |                             | 2                                                        | <b>N N</b>    |
|                          | Ense                           | ñanza Básica<br>1º Básico          |                             | MAÑANA<br>Y TARDE                 | МІХТО                  | 58                            | 2                            | 28                                           | 29                          | 2                                                        | <b>N</b> 33   |

#### Preinscripción 2019

Una vez declarados los cupos totales, se deberá:

- 1. Indicar los repitentes estimados del curso. (esta información se deberá actualizar en octubre).
- 2. Indicar la continuidad de todos los estudiantes de los cursos del 2018 para el 2019.

Primero debe seleccionar el curso para luego señalar, por cada estudiante, el nivel, la jornada y la especialidad -si corresponde- a la que asistirán el 2019.

Podrá Pre-inscribir (dar continuidad) alumno por alumno y también tendrá la opción de pre-inscribir un curso completo pulsando sólo un botón.

#### Se adjunta pantalla.

| Inicio  | Datos Genera                                                                                      | les Adm. Matrícula     | Admisión      | Asistencia      | CRA     | Reportes y Archivos    | 5                         |             |                | Consultas 🎎   |  |  |
|---------|---------------------------------------------------------------------------------------------------|------------------------|---------------|-----------------|---------|------------------------|---------------------------|-------------|----------------|---------------|--|--|
| Cupos 1 | Totales 2019                                                                                      | Pre-inscripción 2019   |               |                 |         |                        |                           |             |                |               |  |  |
|         |                                                                                                   |                        |               |                 |         |                        |                           |             |                |               |  |  |
| Pre-in  | re-inscripciones                                                                                  |                        |               |                 |         |                        |                           |             |                |               |  |  |
|         | 0                                                                                                 |                        |               |                 |         |                        |                           |             |                |               |  |  |
| Ur Ur   | Una vez declarados los cupos totales, se deberá:                                                  |                        |               |                 |         |                        |                           |             |                |               |  |  |
| 1. Ind  | 1. Indicar los repitentes estimados del curso. (esta información se deberá actualizar en octubre) |                        |               |                 |         |                        |                           |             |                |               |  |  |
| 2. Indi | icar la continui                                                                                  | dad de todos los estu  | diantes de lo | s cursos del 20 | )18 pa  | ra el 2019.            |                           |             |                |               |  |  |
| Primer  | ro debe selecci                                                                                   | onar el curso para lue | go señalar, p | oor cada estudi | iante,  | el nivel, la jornada y | la especialidad -si corre | sponde- a l | a que asistira | án el 2019.   |  |  |
| Podrá   | Pre-inscribir (d                                                                                  | lar continuidad) alum  | no por alumr  | io y también te | endrá I | la opción de pre-insci | ribir un curso completo p | oulsando só | lo un botón.   |               |  |  |
|         |                                                                                                   |                        |               |                 |         |                        |                           |             |                |               |  |  |
|         |                                                                                                   |                        |               |                 |         |                        |                           |             |                | ← Volver      |  |  |
|         | 505                                                                                               |                        |               |                 |         |                        |                           |             |                |               |  |  |
| - Sim   | nbología —                                                                                        |                        |               |                 |         |                        |                           |             |                |               |  |  |
|         | Curso con pre                                                                                     | inscripción completa.  | - o Curso co  | n preinscripció | in inco | mpleta.                |                           |             |                |               |  |  |
|         |                                                                                                   |                        |               |                 |         |                        |                           |             |                |               |  |  |
|         | o                                                                                                 | <b>n</b> (             |               |                 |         |                        |                           |             |                |               |  |  |
| 11      | U Ensenanza                                                                                       | Basica                 |               |                 |         |                        |                           |             | -              |               |  |  |
| 1º Ba   | ISICO A 0                                                                                         | 2º Basico A @          | 3º Ba         | SICO A O        | 40      | Basico A 💿             | 5º Basico A @             | 5º Basico   | 8 0            | 6º Basico A @ |  |  |
| 6° Bá   | isico B 💿                                                                                         | 7º Básico A 💿          | 7° Bá         | sico B 😐        | 80      | Básico A 💿             | 8º Básico B 😐             |             |                |               |  |  |
| 31      | 0 Enseñanza                                                                                       | Media Humanista-Cie    | ntífica niños | y jóvenes       |         |                        |                           |             |                |               |  |  |
| 1º Me   | edio A 😐                                                                                          |                        | 2º Medio A    | 0               |         | 3° Medio A             |                           | 4° N        | ledio A 🙍      |               |  |  |
|         |                                                                                                   |                        |               |                 |         |                        |                           |             |                |               |  |  |

Una vez seleccionado el curso a pre-inscribir se desplegará la siguiente pantalla, donde debe indicar:

- 1. La estimación de repitentes de este curso, y luego debe hacer click en el botón "Guardar estimación de repitentes".
- 2. Preinscribir a los alumnos del curso para dar continuidad en el siguiente nivel, asumiendo que todos aprueban
  - a. Tiene la opción de seleccionar todos los alumnos de un curso y seleccionar el nivel al que se le da continuidad. Para este cado debe indicar en el campo "Selección de Nivel" y luego hacer click en el botón "Pre-inscribir el curso entero".

b. Tiene la opción de realizar la preinscripción alumno por alumno, indicando en el listado, en el campo pre-inscribir el nivel al que se le da la continuidad el año 2019.

Se adjunta imagen de la pantalla en donde se registra la estimación de repitentes y se preinscribe los alumnos del curso para el nivel siguiente

|   | CURSO : -                           |                      |                            |               | Volver                             |  |  |  |  |  |
|---|-------------------------------------|----------------------|----------------------------|---------------|------------------------------------|--|--|--|--|--|
|   | Estimacio                           | on de Repitentes : 0 |                            |               | 🖰 Guardar estimación de repitentes |  |  |  |  |  |
| Г | - Para Pre-insribir el curso entero |                      |                            |               |                                    |  |  |  |  |  |
|   | Selección                           | de Nivel: Seleccione |                            |               | e Pre-inscribir el curso entero    |  |  |  |  |  |
| ۲ |                                     |                      |                            |               |                                    |  |  |  |  |  |
|   | Rut                                 | Alumno               | Estado Pre-<br>inscripción | Pre-inscribir |                                    |  |  |  |  |  |
|   |                                     |                      | SIN ESTADO                 | Seleccione    | •                                  |  |  |  |  |  |
| 1 | -                                   |                      | SIN ESTADO                 | Seleccione    | •                                  |  |  |  |  |  |
|   | ****                                |                      | SIN ESTADO                 | Seleccione    | T                                  |  |  |  |  |  |
| P | -                                   |                      | SIN ESTADO                 | Seleccione    | •                                  |  |  |  |  |  |
| ľ | 4                                   |                      | SIN ESTADO                 | Seleccione    | •                                  |  |  |  |  |  |
| 1 | *                                   |                      | SIN ESTADO                 | [Seleccione   | ۲                                  |  |  |  |  |  |
|   |                                     |                      |                            |               |                                    |  |  |  |  |  |
|   |                                     |                      |                            |               | 👦 Guardar                          |  |  |  |  |  |

Una vez completo el proceso de preinscripción del curso, presione el botón "Guardar" al final de la pantalla.

| 21707040 |                                   | NO CONTINUA | NO CONTINUA Y |   |
|----------|-----------------------------------|-------------|---------------|---|
|          |                                   | NO CONTINUA | NO CONTINUA   | ī |
| 000000-  |                                   | NO CONTINUA |               | Ī |
| <u></u>  |                                   | NO CONTINUA | NO CONTINUA T | Ī |
|          |                                   | NO CONTINUA | NO CONTINUA T | 1 |
|          |                                   | NO CONTINUA | NO CONTINUA Y |   |
|          |                                   | NO CONTINUA | NO CONTINUA T | Ī |
|          |                                   | NO CONTINUA | NO CONTINUA Y | 1 |
|          |                                   | NO CONTINUA | NO CONTINUA Y | Ī |
|          |                                   | NO CONTINUA | NO CONTINUA Y |   |
|          |                                   | NO CONTINUA | NO CONTINUA Y |   |
|          |                                   | NO CONTINUA | NO CONTINUA Y |   |
|          | Constant Contracto Vicencia Antes | NO CONTINUA | NO CONTINUA Y |   |
|          | ANGLE FAIR DIAL ACEVEDO           | NO CONTINUA | NO CONTINUA V |   |
|          |                                   | NO CONTINUA | NO CONTINUA Y |   |
|          |                                   |             | Guardar       |   |

Una vez que se guarda la información, se desplegará un resumen del estado de preinscripción por cada curso.

Verde: Curso con preinscripción completa

Rojo: Curso con preinscripción incompleta.

Se adjunta pantalla con resumen de preinscripción de cada curso.

| Inicio | Datos Gener                                                                                                    | ales Adm. Matrícula          | Admisión               | Asistencia      | CRA     | Reportes y Archivo    | s                       |                        | Consultas 🤱   |  |  |  |
|--------|----------------------------------------------------------------------------------------------------|------------------------------|------------------------|-----------------|---------|-----------------------|-------------------------|------------------------|---------------|--|--|--|
| Cupos  | Totales 2019                                                                                                    | Pre-inscripción 2019         |                        |                 |         |                       |                         |                        |               |  |  |  |
| Pre-ir | Pre-inscripciones                                                                                                    |                              |                        |                 |         |                       |                         |                        |               |  |  |  |
| 0 U    | na vez declara                                                                                                    | dos los cupos totales,       | se deberá:             |                 |         |                       |                         |                        |               |  |  |  |
| 1. Ind | 1. Indicar los repitentes estimados del curso. (esta información se deberá actualizar en octubre)                                                              |                              |                        |                 |         |                       |                         |                        |               |  |  |  |
| 2. Ind | 2. Indicar la continuidad de todos los estudiantes de los cursos del 2018 para el 2019.                                                                        |                              |                        |                 |         |                       |                         |                        |               |  |  |  |
| Prime  | Primero debe seleccionar el curso para luego señalar, por cada estudiante, el nivel, la jornada y la especialidad -si corresponde- a la que asistirán el 2019. |                              |                        |                 |         |                       |                         |                        |               |  |  |  |
| Podrá  | Pre-inscribir (                                                                                                    | dar continuidad) alumı       | no por alumn           | io y también t  | endrá   | la opción de pre-inso | ribir un curso completo | pulsando sólo un botón |               |  |  |  |
|        |                                                                                                    |                              |                        |                 |         |                       |                         |                        |               |  |  |  |
|        | 505                                                                                                    |                              |                        |                 |         |                       |                         |                        | Volver        |  |  |  |
| - Cir  | nhología —                                                                                                    |                              |                        |                 |         |                       |                         |                        |               |  |  |  |
|        | Curso con pre                                                                                                    | inscripción completa         | e Curso co             | n preinscripció | ón inco | mpleta.               |                         |                        |               |  |  |  |
|        |                                                                                                    |                              |                        |                 |         |                       |                         |                        |               |  |  |  |
| 11     | 10 Enseñanza                                                                                                    | Básica                       |                        |                 |         |                       |                         |                        |               |  |  |  |
| 1° Ba  | ásico A 💿                                                                                                    | 2º Básico A 💿                | 3° Bá                  | sico A 💿        | 40      | Básico A 💿            | 5º Básico A o           | 5º Básico B 💿          | 6º Básico A 💿 |  |  |  |
| 6° Ba  | ásico B 💿                                                                                                    | 7º Básico A 😐                | 7° Bá                  | sico B 😐        | 89      | Básico A 😐            | 8º Básico B 😐           |                        |               |  |  |  |
| 31     | 10 Enseña <u>nza</u>                                                                                                    | Media Humanist <u>a-Cier</u> | tífica niñ <u>os r</u> | y jóvenes       |         |                       |                         |                        |               |  |  |  |
| 1° M   | edio A 🛛                                                                                                    |                              | 2º Medio A             | ٠               |         | 3º Medio /            | A @                     | 4º Medio A 🛛           |               |  |  |  |
|        |                                                                                                    |                              |                        |                 |         |                       |                         |                        |               |  |  |  |

Una vez finalizada la preinscripción de todos los cursos, vuelva la sección "Cupos Totales 2019".

En la sección Cupos Totales debe hacer click en el botón "Confirmar y enviar a ficha", para que los datos de vacantes se reflejen en la ficha del establecimiento.

Al hacer clik en el botón "Confirmar y enviar a ficha", se solicitará la clave del Director.

Una vez registrada la clave, diríjase a Datos Generales, sección Edición Ficha establecimiento > Resumen Vitrina

10. En caso de que su establecimiento cuente con un Anexo que tenga el mismo RBD debe agregarlo en SIGE en la opción "Datos generales" en "Información del Establecimiento.

| formación Establecimien                                                                                                    | to Edición Ficha E                                                                 | stablecimiento                                          | Adm. Tipos     | de Enseñanza                       | Adm. Cursos                          | Idoneidad Docente                             | e Asistentes Educación                               | Subcontratos               |
|----------------------------------------------------------------------------------------------------|------------------------------------------------------------------------------------|---------------------------------------------------------|----------------|------------------------------------|--------------------------------------|-----------------------------------------------|------------------------------------------------------|----------------------------|
| formación del Esta<br>muy importante que ver<br>neficios como textos esco<br>tes de continuar el proce<br>Datos Establecimiento | blecimiento.<br>ifique su comuna,<br>blares, coordinar las<br>so de asistencia del | <b>dirección, teléi</b><br>entregas,<br>mes correspondi | onos y corr    | eo electrónico<br>se de que los si | . Estos antecede<br>guientes datos d | entes nos permite co<br>de su establecimiento | ntactarnos con Ud. y en<br>o se encuentren actualiza | el caso de recibir<br>dos. |
| os datos con asterisco (ª                                                                                                    | *) son obligatorios.                                                               |                                                         |                |                                    |                                      |                                               |                                                      |                            |
| Nombre :                                                                                                    | ESCUELA SIGE PR                                                                    | UEBA                                                    |                |                                    |                                      |                                               |                                                      |                            |
| N° Res. RECOFI/ N°<br>Docto. Traspaso:*                                                                                         | 98765432                                                                           |                                                         |                | Fe                                 | cha Resolución:*                     |                                               | 19/03/2018                                           | <b>TT</b>                  |
| Región:*                                                                                                    | DE MAGALLANES                                                                      | Y DE LA ANTART                                          | CA CHILENA     | W Co                               | muna:*                               |                                               | PUNTA ARE                                            | ENAS 🔻                     |
| Dirección Calle:*                                                                                                    | QAQAQA                                                                             |                                                         |                | Nő                                 | imero:*                              |                                               | 9999                                                 |                            |
| Código Postal: (opcional)                                                                                                    | par                                                                                | a conocer su có                                         | ligo postal vi | isite Correos de                   | Chile                                |                                               |                                                      |                            |
| Fono:*                                                                                                    | 32 -                                                                               |                                                         |                | Ce                                 | lular:                               |                                               | 569 - 88489                                          | 0612                       |
| E - mail*:                                                                                                    |                                                                                    |                                                         |                | Gé                                 | nero:*                               |                                               | MIXTO                                                | •                          |
| Sitio web:                                                                                                    | HTTP:// WWW.QA.                                                                    | СОМ                                                     |                | Ma                                 | ipa: 🐝                               | Georre                                        | erenciación -70.9243087<br>-53.1719055               | 8 Longitud<br>2 Latitud    |
| Referencias de la<br>Dirección:                                                                                                 | QAQAQAQAQAQAQAQA                                                                   | AQAQAQAQAQAQAQA                                         | QAQAQAQA       |                                    |                                      |                                               |                                                      |                            |
| Nombre Software Gestión                                                                                                    | No Deces                                                                           |                                                         | -              | ej: parad                          | ero 25 gran av.                      | hacia el oeste                                |                                                      |                            |
| Escolar Propio:                                                                                                    | No Poseo                                                                           |                                                         | •              | Au                                 | itorización de inte                  | rcambio electrónico co                        | IN MINEDUC                                           |                            |
| Datas da Anovas                                                                                                    |                                                                                    |                                                         |                |                                    |                                      |                                               |                                                      |                            |
| Datos de Allexos                                                                                                    |                                                                                    |                                                         |                |                                    |                                      |                                               |                                                      |                            |
| Si es que el establec                                                                                                    | imiento cuenta con (                                                               | dependencias ub                                         | icadas en dir  | ecciones distint                   | tas (bajo el misr                    | mo RBD) debe indica                           | rlo en esta sección.                                 |                            |
|                                                                                                    |                                                                                    |                                                         |                |                                    |                                      |                                               | 🕒 Ingres                                             | ar Anexo                   |
| Nembro Anovo                                                                                                    | Nº Resolución                                                                      | Comuna (Reg                                             | ón)            |                                    | Dirección - P                        | Número (                                      | Georreferenciación                                   | Acciones                   |
| Nombre Anexo                                                                                                    |                                                                                    |                                                         |                |                                    |                                      |                                               | Mapa 🐇                                               |                            |

11. Seleccionar la opción "Ingresar Anexo" y deberá ingresar la información solicitada, indicando la georreferenciación del establecimiento.

Para indicar la latitud y longitud podrá visualizar el manual "Cómo obtener la georreferenciación".

| os datos con a: | sterisco (*) son obligator              | ios.        |   |          |              |  |
|-----------------|-----------------------------------------|-------------|---|----------|--------------|--|
|                 | Nombre Sede:*                           |             |   |          |              |  |
|                 | Región:*                                | DE TARAPACÁ | • | Comuna:* | Seleccione T |  |
|                 | Dirección Calle:*                       |             |   | Número:* |              |  |
|                 | Mapa: 🐝<br>Georreferenciación           | Longitud    |   |          |              |  |
|                 | ¿Cómo obtener la<br>georreferenciación? | Latitud     |   |          |              |  |

12. Con el anexo del establecimiento registrado en SIGE, podrá hacer la declaración de cupos 2019, ingresando en el nuevo menú "Admisión" y luego en la opción "Cupos Totales 2019", el cual son los parámetros necesarios para el cálculo de las vacantes.

| Sistema Inform<br>Estudiantes (SI                                                                                                    | iación G<br>(GE) | eneral d | e                        |                               |                                       |                             |                                                    |                        |  |  |  |
|----------------------------------------------------------------------------------------------------|------------------|----------|--------------------------|-------------------------------|---------------------------------------|-----------------------------|----------------------------------------------------|------------------------|--|--|--|
| Goderna de Chile                                                                                                    |                  |          |                          |                               |                                       |                             | 🍌 Р                                                | ágina de manua         |  |  |  |
| Inicio Datos Generales Adm. Matrícula Admisión A                                                                                                    | sistencia        | CRA Text | os 2018                  | Ajuste Textos                 | Textos 2018                           | api Ajuste                  | Textos api Repor                                   | tes y Archivos         |  |  |  |
| Cupos Totales 2019 Pre-inscripción 2019                                                                                                    |                  |          |                          |                               |                                       |                             |                                                    | Consultas 🙎            |  |  |  |
| Imisión ficha cupo.  Lorem ipsum dolor sit amet, consectetur adipiscing elit, sed do eiusmod tempor incididunt ut labore et dolore magna aliqua. Ut enim ad minim veniam, quis nostrud exercitation ullamoc laboris nisi ut aliquip ex ea commodo conseguat. Duis aute irure dolor in reprehendent in voluptate velit esse cillum dolore eu fugiat nulla ariatur. Excepteur sint occaecat cupidatat non proident, sunt in culpa qui officia deserunt mollit anim id est laborum.  Crear Nuevo Nivel  Confirmar información de cupos |                  |          |                          |                               |                                       |                             |                                                    |                        |  |  |  |
| - ANEXO: ANEXO JORGE                                                                                                    | Jornada          | Género   | Cupos<br>Totales<br>2019 | Cantidad<br>de Cursos<br>2019 | Promedio<br>Alumnos por<br>Curso 2019 | Pre-<br>inscripción<br>2019 | Total Cupos Admi<br>Especial NEE<br>permanentes 20 | sión<br>Acciones<br>19 |  |  |  |
| Enseñanza Básica                                                                                                    |                  |          |                          |                               |                                       |                             |                                                    |                        |  |  |  |
| 7° Básico                                                                                                    | MAÑANA           | HOMBRES  | 11                       | 6                             | 2                                     | 0                           | 11                                                 | x                      |  |  |  |
| Enseñanza Media Humanista-Científica Niños Y Jóvenes<br>1º Medio                                                                                                    | MAÑANA           | MUJERES  | 1                        | 1                             | 1                                     | 0                           | Þ                                                  | x                      |  |  |  |
| ANEXO: ESCUELA SIGE PRUEBA                                                                                                    |                  |          |                          | · · · ·                       |                                       |                             |                                                    |                        |  |  |  |
|                                                                                                    |                  |          |                          |                               |                                       |                             |                                                    |                        |  |  |  |

De igual forma puede ingresar nuevos niveles para la declaración de cupos 2019, indicando la sede como se muestra en la siguiente pantalla y posteriormente se desplegará el nuevo nivel en la declaración de cupos:

|         |                                                                                                    | Sister<br>Estud        | ma Infor<br>liantes (S | mación (<br>SIGE) | Genera       | al de       |               |                 |                   |                     |  |  |
|---------|----------------------------------------------------------------------------------------------------|------------------------|------------------------|-------------------|--------------|-------------|---------------|-----------------|-------------------|---------------------|--|--|
| 608     | vierno de Chile                                                                                                    |                        |                        |                   |              |             |               |                 |                   | 💫 Página de manuale |  |  |
| Inicio  | Datos Generale                                                                                                    | Adm. Matrícula         | Admisión               | Asistencia        | CRA          | Textos 2018 | Ajuste Textos | Textos 2018 api | Ajuste Textos api | Reportes y Archivos |  |  |
| Informa | nformación Establecimiento Edición Ficha Establecimiento Adm. Tipos de Enseñanza Adm. Cursos Idoneidad Docente Asistentes Educación Subcontratos 🤢 |                        |                        |                   |              |             |               |                 |                   |                     |  |  |
|         |                                                                                                    |                        |                        |                   |              |             |               |                 |                   |                     |  |  |
| Ficha   | Ficha Establecimiento.                                                                                                    |                        |                        |                   |              |             |               |                 |                   |                     |  |  |
|         |                                                                                                    |                        |                        |                   |              |             |               |                 |                   |                     |  |  |
| Nuev    | vo nivel                                                                                                    |                        |                        |                   |              |             |               |                 |                   |                     |  |  |
|         | Los                                                                                                    | latos con asterisco (' | *) son obligat         | torios.           |              |             |               |                 |                   |                     |  |  |
|         | Tipo                                                                                                    | de Enseñanza:*         | 10                     | - Educación F     | Parvularia   |             |               | •               |                   |                     |  |  |
|         | Grade                                                                                                    | o Nivel:*              | 2°                     | nivel de Trans    | sición (Kind | ler) 🔻      |               |                 |                   |                     |  |  |
|         | Jorna                                                                                                    | da:*                   | MA                     | ANANA -           | •            |             |               |                 |                   |                     |  |  |
|         | Sede                                                                                                    | *                      | AN                     | IEXO JORGE        |              | •           |               |                 |                   |                     |  |  |
|         | Gene                                                                                                    | ro:*                   | MU                     | JJERES            | •            |             |               |                 |                   |                     |  |  |
|         |                                                                                                    |                        |                        |                   |              |             |               |                 |                   |                     |  |  |
|         |                                                                                                    |                        |                        |                   |              |             |               | - Volver        | 🕒 Guar            | dar Nuevo Nivel     |  |  |
|         |                                                                                                    |                        |                        |                   |              |             |               |                 |                   |                     |  |  |